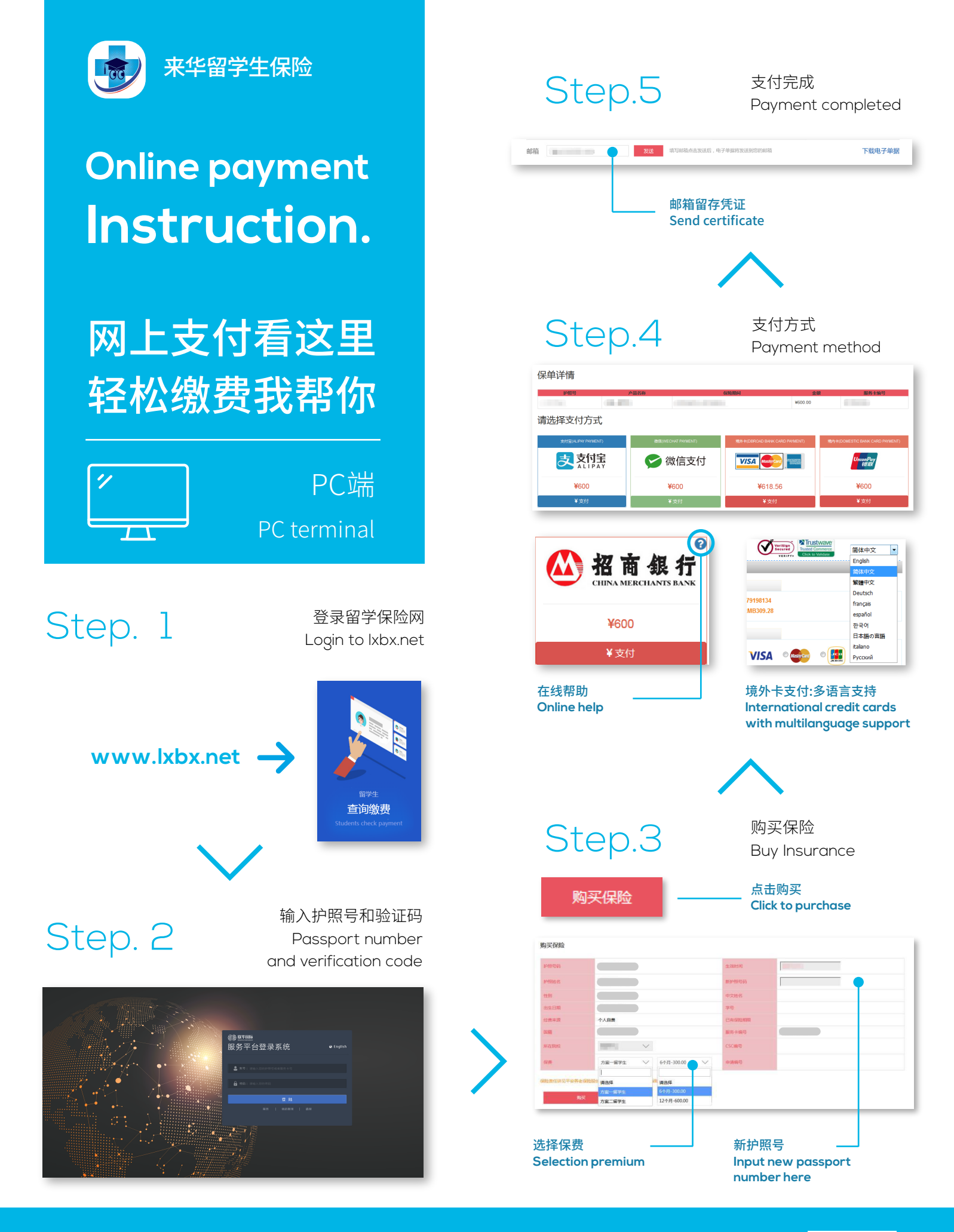

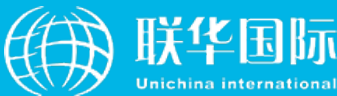

服务支持热线 Customer Service 400-810-5119

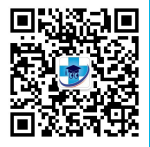

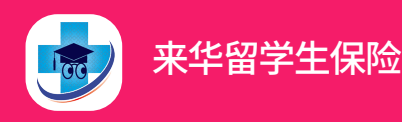

# Online payment **Instruction**.

# 网上支付看这里 轻松缴费我帮你

#### Step. 1

扫描二维码 Scan the QR Code

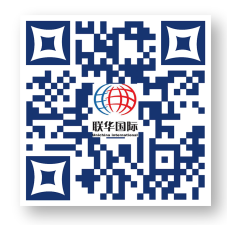

## Step.2

输入护照号和验证码 Passport number and verification code

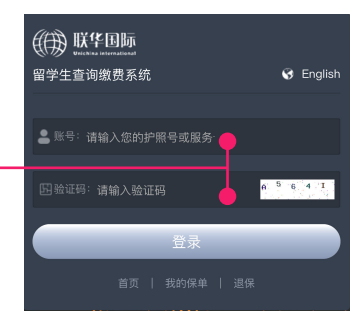

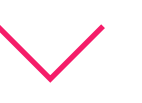

Step.3

点击购买 Click to purchase

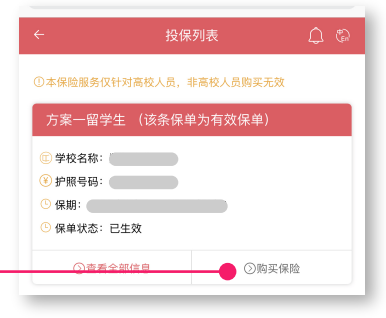

Step.4

Selection premium

选择保费

### Step.5

邮箱留存凭证 Send certificate

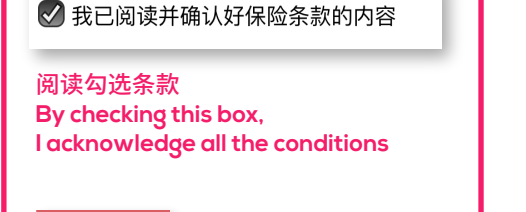

下一步

手机端

Mobile terminal

点击下一步 Clicking to continue

保险期间为2021–01–01到2021–06–30,是否购买?

否是

确认保险期限 Confirm the insurance period to purchase

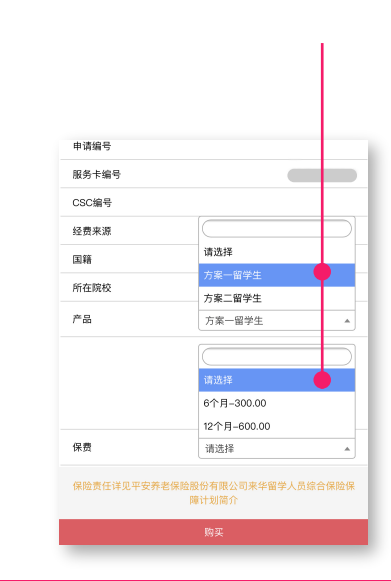

![](_page_1_Picture_22.jpeg)

服务支持热线 Customer Service 400-810-5119

![](_page_1_Picture_25.jpeg)